## **Resetting the console password in OfficeScan (OSCE)**

## Summary

Reset the OSCE management console password in situations where the password has been lost or the previous administrator has left the company without providing the password to the new staff.

## Details

For OfficeScan 10.6 and below, the tool to reset the password is included in the latest patch or service pack (SP). It is highly recommended that you apply it. Download <u>OfficeScan 10.6 SP3</u>. To reset the password:

- 1. Log in to the OSCE server with admin credentials.
- 2. Go to this folder: ..\Trend Micro\OfficeScan\PCCSRV\Admin\Utility\OSCEResetPW For OfficeScan 10.6, download the tool <u>here</u>.
- 3. Run OSCEResetPW.exe.

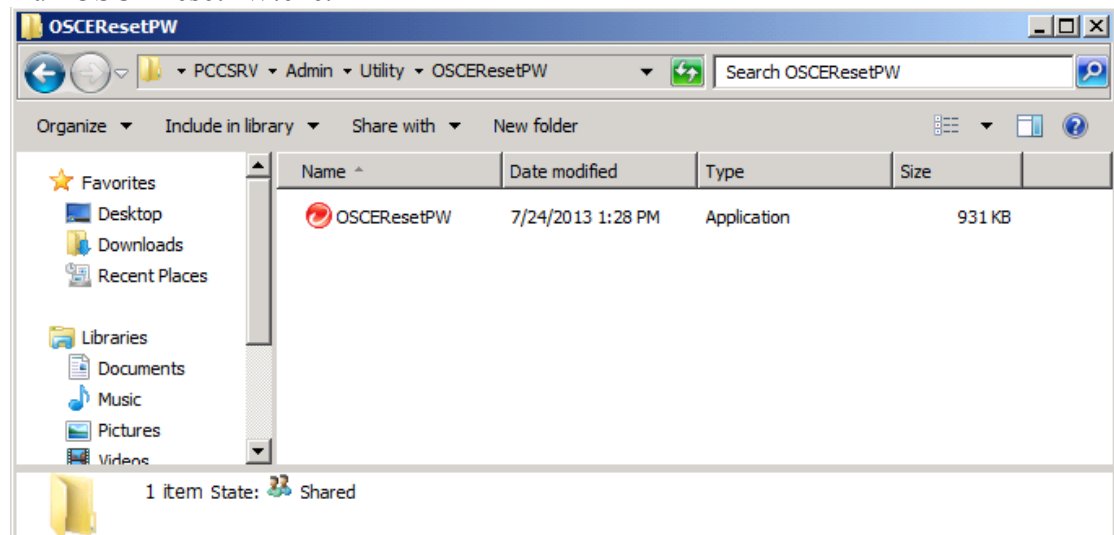

4. Enter the local admin credential.

| Console Password Reset Tool                                                                                                    |                                            |  |  |  |  |
|----------------------------------------------------------------------------------------------------|--------------------------------------------|--|--|--|--|
|                                                                                                    | 1ICRO <sup>™</sup> OfficeScan <sup>™</sup> |  |  |  |  |
|                                                                                                    |                                            |  |  |  |  |
| Administrators can only reset the OfficeScan "root" account password using a Windows<br>account with administrative privileges. |                                            |  |  |  |  |
| Type the Windows                                                                                                    | account password and click Next.           |  |  |  |  |
| Windows account:                                                                                                    | IYH N206521\Administrator                  |  |  |  |  |
| Password:                                                                                                    |                                            |  |  |  |  |
|                                                                                                    | Next Exit                                  |  |  |  |  |

5. Enter the new password.

| TREND MICRO" Off                      | iceScan™             |  |
|---------------------------------------|----------------------|--|
|                                       |                      |  |
|                                       |                      |  |
| Type the new password for the OfficeS | Gcan "root" account. |  |
| New password:                         |                      |  |
| ******                                |                      |  |
|                                       |                      |  |
| Confirm password:                     |                      |  |
|                                       |                      |  |
|                                       |                      |  |
|                                       |                      |  |
|                                       |                      |  |

6. Click **Change Password**. You'll be notified if the password was changed.

| Console Password Reset Tool                              | ×    |
|----------------------------------------------------------|------|
| TREND MICRO" OfficeScan                                  |      |
|                                                          |      |
|                                                          |      |
| The OfficeScap "reat" account parameter has been changed |      |
| The Onicescan root account password has been changed.    |      |
|                                                          |      |
|                                                          |      |
|                                                          |      |
|                                                          |      |
|                                                          |      |
|                                                          |      |
|                                                          | Exit |